## How To Create New Event

Here are the steps on how to create a Events:

- 1. From the Contract Management > Event Configuration menu, click Event Configuration. If there's an existing text, Search Contract Text screen will open. Otherwise, New Event Configuration screen will open automatically.
- 2. If Search event screen opens, click on New button to open blank Event screen.

| ent Configurat | Event Configuration |                |      |      |        | □ × |
|----------------|---------------------|----------------|------|------|--------|-----|
| View Q         | New Save Search     | Delete Undo Cl | ose  |      |        |     |
| Unconfirme     | Details Recipients  |                |      |      |        |     |
| Contract wit   | Event               | *              |      |      |        |     |
| Unsubmitter    | Description         | *              |      |      |        |     |
| Unsigned Co    | Action              |                |      |      |        | ~   |
| Contract Wit   | Notification Type   |                |      |      |        | ~   |
| Contract Wit   | Summarized          |                |      |      |        |     |
| Contract Wit   | Active              | $\checkmark$   |      |      |        |     |
| Contract Wit   | Remind Recipients   |                |      |      |        |     |
| Weight Clain   | Reminder Condition  |                |      |      |        | ~   |
| Contracts w/   | Alert Frequency     |                |      |      |        |     |
| Contracts w/   |                     | Pandu          |      | Page | 4 of 1 |     |
| Unapproved     |                     | кеасу          | 14 4 | rage | 1 011  | 1   |

- 3. Enter any **Event** name. Field accepts alphanumeric values.
- 4. Enter any **Description** for event. Field accepts alphanumeric values.
- 5. Click on the Action drop down to select action.

| Event Configuration | ^ 🗆                                | × |
|---------------------|------------------------------------|---|
| New Save Search     | Delete Undo Close                  |   |
| Details Recipients  |                                    |   |
| Event *             | Contract without a sequence        |   |
| Description *       | Contract without a sequence        |   |
| Action              | Contract w/o Sequence              | ~ |
| Alert Type          | Action Name 🔺                      |   |
| Notification Type   | Contract w/o Sequence              |   |
| Summarized          | Sample Notification to Supervisors |   |
| Active              | Unconfirmed Sequence               |   |
| Remind Recipients   |                                    |   |
| Reminder Condition  |                                    |   |
| Alert Frequency     |                                    |   |
|                     |                                    |   |
| ? 🔘 🖓 🖂 Ed          | dited 🛛 🗐 🖉 Page 🔢 of 1 🕨          |   |

6. Click on the Alert Type drop down to select type.

| Event Configuration | ^                                                                                                    | ×  |
|---------------------|----------------------------------------------------------------------------------------------------|----|
| New Save Search     | Delete Undo Close                                                                                                    |    |
| Details Recipients  |                                                                                                    |    |
| Event 🔸             | Contract without a sequence                                                                                                    |    |
| Description 🔸       | Contract without a sequence                                                                                                    |    |
| Action              | Contract w/o Sequence                                                                                                    | ~  |
| Alert Type          | Event                                                                                                    | ~  |
| Notification Type   | Event                                                                                                    |    |
| Summarized          | Reminder<br>None                                                                                                    |    |
| Active              | <ul> <li>Image: A start of the start of the start of</li></ul> | -1 |
| Remind Recipients   |                                                                                                    |    |
| Reminder Condition  |                                                                                                    | ~  |
| Alert Frequency     |                                                                                                    |    |
| ? 🗘 🖓 🖂 Ed          | dited 🛛 🗐 🖉 Page 🔢 of 1 🕨                                                                                                    |    |

## 7. Click on the Notification Type drop down to select type.

| Event Configuration | ^                           | □ × |
|---------------------|-----------------------------|-----|
| New Save Search     | Delete Undo Close           |     |
| Details Recipients  |                             |     |
| Event 🚽             | Contract without a sequence |     |
| Description 🚽       | Contract without a sequence |     |
| Action              | Contract w/o Sequence       | ~   |
| Alert Type          | Event                       | ~   |
| Notification Type   | Screen                      | ~   |
| Summarized          | Screen                      |     |
| Active              | Mail                        |     |
|                     | Both                        |     |
| Remind Recipients   |                             |     |
| Reminder Condition  |                             | ~   |
| Alert Frequency     |                             |     |
|                     |                             |     |
| ? 🗘 🖓 🖂 E           | dited 🛛 🗐 🗸 Page 🔢 of 1     |     |

- Check the Summarized check box if you want to make it summarized, else left blank.
   Check the Active check box if you want to make it active event, else left blank.
   Enter Reminder. Field accepts numeric values.

- 11. Click on the Reminder Condition drop down to select condition.

| Event Configuration | ^ C                         | × |
|---------------------|-----------------------------|---|
| New Save Search     | Delete Undo Close           |   |
| Details Recipients  |                             |   |
| Event +             | Contract without a sequence |   |
| Description +       | Contract without a sequence |   |
| Action              | Contract w/o Sequence       | ~ |
| Alert Type          | Event                       | ~ |
| Notification Type   | Screen                      | ~ |
| Summarized          |                             |   |
| Active              | $\checkmark$                |   |
| Remind Recipients   |                             | 0 |
| Reminder Condition  | day(s) before due date      | ~ |
| Alert Frequency     | day(s) before due date      |   |
|                     | day(s) after due date       |   |
| ? 🔘 🖓 🖂 E           | dited 🛛 🕅 🖉 Page 🔢 of 1 🕨   |   |

- Enter any Alert Frequency. Field accepts numeric values.
   Click on Save button.

| Event Configuration |                             | ^ | □ × |
|---------------------|-----------------------------|---|-----|
| New Save Search     | Delete Undo Close           |   |     |
| Details Recipients  |                             |   |     |
| Event 🔸             | Contract without a sequence |   |     |
| Description 🔸       | Contract without a sequence |   |     |
| Action              | Contract w/o Sequence       |   | ~   |
| Alert Type          | Event                       |   | ~   |
| Notification Type   | Screen                      |   | ~   |
| Summarized          |                             |   |     |
| Active              | $\checkmark$                |   |     |
| Remind Recipients   |                             |   | 0   |
| Reminder Condition  | day(s) before due date      |   | ~   |
| Alert Frequency     |                             |   |     |
|                     |                             |   |     |
| ? 🗘 🖓 🖂 E           | dited 🛛 🖉 🔍 Page 🔢 of 1     |   |     |